# **NKF** — Neues kommunales Finanzsystem

# Allgemeines

Mit dem Modul NKF werden die Gebühren bzgl. Grabkauf und Grabverlängerung über den Leistungszeitraum ausgewertet.

Für die Auswertung wird die Eintragung im Grabverlauf, der bei der Gebührenbescheiderstellung automatisch geschrieben wird, benutzt.

| Neu        | er V | erlauf 🥝 NKF prüf | en           |               |             |            |       |           |
|------------|------|-------------------|--------------|---------------|-------------|------------|-------|-----------|
| ekauf<br>n | t    | N                 | utzungsdauer | Jahre         | Nutzende    | 16.03.2016 |       |           |
| Nr.        | 22   | Rechnung          | Einzahlung   | 1<br>Gebühren | alt. N.Ende | bis        | Jahre | Bemerkung |
| 1          | Ja   | Manuell           | 12.04.1996   | 8820.00       | 17.03.1996  | 16.03.2011 | 15    | NK        |
| 2          | Ja   | 5420012010308     | 12.01.2012   | 1710.00       | 16.03.2011  | 16.03.2016 | 5     |           |
|            |      |                   |              |               |             |            |       |           |
| Einza      | hlun | a 12.01.2012      | 4 7 31 같     | Gebührer      | 1710.00     | in DM      | Jahre | 5         |
|            | End  | - 16.03.0011      |              | hin           | 16.02.2016  | 4 12 24 22 |       |           |

### Voraussetzung

Im Grabverlauf müssen die richtigen Laufzeiten eingetragen sein. Grund: Die zu verbuchende Rechnung muss die Zeiten Altes Nutzungsende und Neues Nutzungsende berechnen.

Die Grabverlängerung muß über die Bescheiderstellung automatisch vorgenommen werden. Manuelle Korrekturen können in der Statistik nicht erfasst werden.

| F prüfen<br>Nutzungsdauer<br>ng Einzahlun<br>12.04.1996 | Jahre 1<br>10 Gebühren 1<br>8820.00 1 | Nutzende 16.03<br>alt. N.Ende<br>7.03.1996 16.          | bis Jahre                                                                                     | Bemerkung                                                                                            |
|---------------------------------------------------------|---------------------------------------|---------------------------------------------------------|-----------------------------------------------------------------------------------------------|----------------------------------------------------------------------------------------------------|
| ng Einzahlun<br>12.04.1996                              | <b>Gebühren</b><br>8820.00 1          | alt. N.Ende<br>7.03.1996 16.                            | bis Jahre                                                                                     | Bemerkung                                                                                            |
| 12.04.1996                                              | 8820.00 1                             | 7.03.1996 16.                                           | .03.2011 15                                                                                   | NK                                                                                                   |
|                                                         |                                       |                                                         |                                                                                               |                                                                                                    |
| 8 12.01.2012                                            | 1710.00 10                            | 6.03.2011 16.                                           | .03.2016 5                                                                                    |                                                                                                    |
| 2012 <b>4 7 31 1</b><br>2011 <b>4 7 31 1</b>            | Gebühren<br>bis                       | 1710.00<br>16.03.2016                                   | in DM Jahr                                                                                    | e 5                                                                                                  |
|                                                         | 2012 <b>4 7 31</b>                    | 2012 <b>4 7 3 1</b> Gebühren<br>2011 <b>4 7 3 1</b> bis | 2012     4 2 3 1     Gebühren     1710.00       2011     4 2 3 1     bis     16.03.2016     4 | 2012 <b>4 7 3 1</b> Gebühren 1710.00 in DM Jahr<br>2011 <b>4 7 3 1</b> bis 16.03.2016 <b>4 7 3 1</b> |

Die Gebühren müssen dazu mit Grabkauf gekennzeichnet werden und mit den zu berechnen den Jahren

|             |                        |             | Gebühren     |                 |                         |
|-------------|------------------------|-------------|--------------|-----------------|-------------------------|
| Kürzel      | DRMG                   | Tarife      | §4(1)Id(2,5) | Artikelgruppe   | Erwerb 👻                |
| Bezeichnung | Dreifache Mauergrabstä | ätte        |              | Mengeneinheit   |                         |
| Erläuterung | Erwerbgebühr           |             |              | GebSchlüssel    | 2008/1 🔍                |
|             |                        |             |              | Haushaltsstelle | H004 - 421110 🔍         |
|             |                        |             |              | Kostenart       | 201 - Grabüberlassung 🚽 |
|             |                        |             |              | Kostenstelle    |                         |
| Gebühr      | 4 120,00 Mwst          | ohne Mwst 🚽 | Mwst 0 -     | Kostenträger    |                         |
|             |                        |             |              |                 | Grabkauf 10             |
|             |                        |             |              |                 | Verlängern              |
|             |                        |             |              |                 | 🔿 Allaemeine Gehühr     |

#### Grabkauf/ Verlängerung muß bei den Grabarten eingetragen sein

| ∿ ॐ ∲>                     |                      |                                  |               |      |           |        |
|----------------------------|----------------------|----------------------------------|---------------|------|-----------|--------|
| Kürzel                     | FG1                  |                                  | Gräber Anzahl | 1    | Urnen Ana | zahl 1 |
| Beschreibung               | Fötengrab unter 500g |                                  | Abgrenzung    |      |           |        |
| Langtext                   | Fötengrab unter 500g |                                  | Urnenplan     |      | -         |        |
|                            |                      |                                  |               |      |           |        |
| Gebühren                   |                      | Verlauf                          | Ruhezeit Erw. | Kind | Größe     |        |
| Erwerb                     | 0.00                 | 🔿 möglich                        |               |      | Länge     | 0      |
| Erwerb Jahre               | 0                    | ø keine                          | Erde 0        | 3    | Breite    | 0      |
| Verläng. 1 Jahr            | 36.00                | <ul> <li>läuft nie ab</li> </ul> | Urnen 0       | 3    | Fläche    | 0.000  |
|                            |                      |                                  |               |      |           |        |
| Grabkauf /<br>Verlängerung | FG1 Fötengr          | rab unter 500g                   | 36.00         |      |           |        |
| , and ing a drig           | FG1 Fötengi          | rab unter 500g                   | 36.00         |      |           |        |
|                            |                      |                                  |               |      |           |        |

# Prüfroutine für ein Grab

| N.Ende bis Jahre Bemerkung |
|----------------------------|
| Julie Demerkung            |
| 982 19.02.2012 30 AK       |
| 012 18.02.2017 5           |
| 00 in DM Jahre 5           |
| Janie 5                    |
| 25.                        |

#### NKF Prüfen

|                |         |              |                       | 0 Jahre        |          |           |           |         |            | 18 |
|----------------|---------|--------------|-----------------------|----------------|----------|-----------|-----------|---------|------------|----|
| 2.201<br>2.201 |         | 19.0<br>18.0 | 02.1982<br>02.2012    |                |          |           |           |         |            |    |
|                |         |              |                       | i              |          |           |           |         |            |    |
| S              | telle   | Тур          | Nachname Vornam       | ıe             | Besta    | attung    | Ruhe      | F       | luheende   |    |
| C              | 0134    | U            |                       |                | 15.10    | .1969     | 7         |         | 14.10.1976 | i  |
| C              | 0134    | U            |                       |                | 19.03    | 8.1982    | 7         |         | 18.03.1989 | i  |
| C              | 0134    | U            |                       |                | 04.06    | 5.1982    | 7         | (       | 03.06.1989 | i  |
| C              | 0134    | U            |                       |                | 14.02    | 2.1984    | 7         |         | 13.02.1991 | i  |
| C              | 0134    | U            |                       |                | 31.05    | 5.2001    | 7         | :       | 30.05.2008 | i  |
|                |         |              | Pla                   | usibilitätspri | ifung    |           |           |         |            |    |
|                |         |              | РК                    |                |          | Begin     | n 1       | lahre   | Ende       |    |
| Ŵ              | Nutz    | ung          | Manuell vom 19.       | 02.1982        |          | 19.02.19  | 82        | 30      | 18.02.2012 |    |
| Ŵ              | Nutz    | ung          | 5420012010353 vom     | 12.01.2012     |          | 18.02.20  | 12        | 5       | 17.02.2017 |    |
|                |         |              | Re                    | chnungsabgl    | eich     |           |           |         |            |    |
| 5              | 5 Jahre |              | Verlängerungsrechnung |                | 54200    | 012010353 |           | ab      | 18.02.2012 |    |
|                |         |              | Beab                  | sichtige Reih  | enfolge  |           |           |         |            |    |
|                |         |              | Eintrag               | Begini         | 1        | Jahre     | E         | nde     |            |    |
| 1              |         |              | Nutzbeginn            |                |          | Änderi    | n zu 19.0 | 2.1969  | i          |    |
| 1              |         |              | Manuell               | 19.02.198      | 2        | 30        | 18.0      | )2.2012 |            |    |
| 1              | 54      | 200120       | 10353 vom 12.01.2012  | 18.02.201      | 2        | 5         | 17.0      | )2.2017 |            | •  |
|                |         |              | Nutzende              |                |          |           | 18.02     | .2017   |            |    |
|                |         |              | Die Verlängerung      | en überschne   | eiden si | ch noch   |           |         |            |    |

Es ist die Aufgabe alle Daten in die richtige Reihenfolge zu bringen .

Dabei sind einige Vorraussetzungen zu beachten.

- 1.) Verlängert wird immer nur Jahresweise
- 2.) Das Nutzende soll sich nicht verändern bei den Korrekturen
- 3.) Nutzbeginn soll eingetragen werdenn
- 4.) Nutzbeginn muß immer vor der ersten Bestattung liegen

#### Schritt 1

Ermittelt des Nutzbeginn

| Stelle | Тур | Nachname Vorname | Bestattung | Ruhe | Ruheende   |   |
|--------|-----|------------------|------------|------|------------|---|
| 0134   | U   |                  | 15.10.1969 | 7    | 14.10.1976 | i |
| 0134   | U   |                  | 19.03.1982 | 7    | 18.03.1989 | i |
| 0134   | U   |                  | 04.06.1982 | 7    | 03.06.1989 | i |
| 0134   | U   |                  | 14.02.1984 | 7    | 13.02.1991 | i |
| 0134   | U   |                  | 31.05.2001 | 7    | 30.05.2008 | i |

a.) Erste Bestattung am 15.10.1969

b.) Nutzende am 18.02.2017

| 1 | 5420012010353 vom 12.01.2012 | 18.02.2012 | 5 | 17.02.2017 |  |
|---|------------------------------|------------|---|------------|--|
|   | Nutzende                     |            |   | 18.02.2017 |  |

c.) Das ergibt einen Nutzbeginn 19.02.1969

mit Klick auf "Ändern zu 19.02.1969" wird der Nutzbeginn eingetragen und die Grablaufzeit neu berechnet.

|   | Beabsichtige Reihenfolge:    |            |       |                 |   |  |  |  |
|---|------------------------------|------------|-------|-----------------|---|--|--|--|
|   | Eintrag                      | Beginn     | Jahre | Ende            |   |  |  |  |
| 1 | Nutzbeginn                   |            | Änder | n zu 19.02.1969 | i |  |  |  |
| 1 | Manuell                      | 19.02.1982 | 30    | 18.02.2012      | - |  |  |  |
| 1 | 5420012010353 vom 12.01.2012 | 18.02.2012 | 5     | 17.02.2017      | - |  |  |  |
|   | Nutzende                     |            |       | 18.02.2017      |   |  |  |  |

Ergebnis:

|   | Eintrag                      | Beginn     | Jahre | Ende       |   |
|---|------------------------------|------------|-------|------------|---|
| 1 | Nutzbeginn                   | 19.02.1969 |       |            |   |
|   | Fehlzeit(NKF-Einbuchung)     | 19.02.1969 | 13    | 18.02.1982 |   |
| 1 | Manuell                      | 19.02.1982 | 30    | 18.02.2012 | 1 |
| 1 | 5420012010353 vom 12.01.2012 | 18.02.2012 | 5     | 17.02.2017 | - |
|   | Nutzende                     |            |       | 18.02.2017 |   |

#### 2 Schritt

Damit wir im Verlauf vollständig sind, werden nun noch die fehlenden Jahre eingetragen.

Klick auf "Einbuchen"

|   | Eintrag                      | Beginn     | Jahre | Ende       |   |
|---|------------------------------|------------|-------|------------|---|
| 1 | Nutzbeginn                   | 19.02.1969 |       |            |   |
| 1 | NKF-Einbuchung               | 19.02.1969 | 13    | 18.02.1982 |   |
| 1 | Manuell                      | 19.02.1982 | 30    | 18.02.2012 | - |
| 1 | 5420012010353 vom 12.01.2012 | 18.02.2012 | 5     | 17.02.2017 | - |
|   | Nutzende                     |            |       | 18.02.2017 |   |

#### 3 Schritt

Da wir Jahresweise verlängern müssen wir noch den Beleg auf den richtigen Tag setzen.

Klick auf "Pfeil rechts"

| 1 | rianuen                      | 19.02.1905 | 50 | 10.02.2012 | - |
|---|------------------------------|------------|----|------------|---|
| 1 | 5420012010353 vom 12.01.2012 | 18.02.2012 | 5  | 17.02.2017 | - |
|   | Nutzende                     |            |    | 18.02.2017 |   |

und das gebuchte Datum wird um einen Tag verschoben.

### Die fertig überprüfte Karteikarte sieht dann so aus:

| 969                           |                              |         |                             |                     | 48 Jahre                 |            |               |            |               | 18      |  |
|-------------------------------|------------------------------|---------|-----------------------------|---------------------|--------------------------|------------|---------------|------------|---------------|---------|--|
| 19.02.1969<br>18.02.1982      |                              |         |                             | 19.02.<br>18.02.    | 19.02.1982<br>18.02.2012 |            |               |            | 2.2012        |         |  |
|                               |                              |         |                             |                     |                          |            |               |            |               |         |  |
| St                            | elle                         | Тур     | N                           | achname Vorname     | Be                       | stattung   | ) Ruh         | e F        | Ruheende      |         |  |
| 0                             | 0134 U                       |         |                             |                     | 15                       | 15.10.1969 |               |            | 14.10.1976    | i       |  |
| 0134                          |                              | U       |                             |                     | 19                       | 19.03.1982 |               |            | 18.03.1989    | i       |  |
| 0134                          |                              | U       |                             |                     | 04                       | 04.06.1982 |               |            | 03.06.1989    | i       |  |
| 0134                          |                              | U       |                             |                     | 14                       | 14.02.1984 |               |            | 13.02.1991    | i       |  |
| 0134                          |                              | U       |                             |                     | 31                       | .05.2001   | 7             |            | 30.05.2008    | i       |  |
|                               |                              |         |                             | Plausib             | oilitätsprüfung          |            |               |            |               |         |  |
|                               |                              |         |                             | РК                  |                          | B          | leginn        | Jahre      | Ende          |         |  |
| Ŵ                             | Nutz                         | ung     | NKF-Einbuchung vom 17.07.20 |                     |                          | 19.02.1969 |               | 13         | 13 18.02.1982 |         |  |
| Ŵ                             | Nutzung                      |         | Manuell vom 19.02.1982      |                     |                          | 19.02.1982 |               | 30         | 30 18.02.2012 |         |  |
| Ô                             | j Nutzung                    |         | 54                          | 20012010353 vom 12. | 01.2012                  | 19.02.2012 |               | 5          | 18.02.201     | 02.2017 |  |
|                               |                              |         |                             | Rechn               | ungsabgleich.            |            |               |            |               |         |  |
| 5 Jahre Verlängerungsrechnung |                              |         | 54                          | 5420012010353       |                          |            | ab 19.02.2012 |            |               |         |  |
|                               |                              |         |                             | Beabsich            | itige Reihenfo           | ge:        |               |            |               |         |  |
| ,                             |                              | Eintrag |                             | rag                 | Begi                     | Beginn     |               |            | Ende          |         |  |
| 1                             |                              |         | Nutzb                       | eginn               | 19.02.19                 | 69         |               |            |               |         |  |
| 1                             | NKF-Einbuchung               |         |                             | 19.02.19            | 19.02.1969               |            | 13 18.02      |            |               |         |  |
| 1                             | Manuell                      |         |                             | 19.02.19            | 19.02.1982               |            |               | 18.02.2012 |               |         |  |
| 1                             | 5420012010353 vom 12.01.2012 |         |                             | 19.02.20            | 19.02.2012 5             |            | 18.02.2017    |            |               |         |  |
| Nutzende                      |                              |         |                             |                     |                          | 1          | 8.02.2017     |            |               |         |  |

Die Verlängerungen sind weitgehend lückenlos und ohne Überschneidung

ப

## Erfolgreiche Überprüfung

Für die Kontrolle der Rechnungen schreiben wir den Hinweis auf den Karteireiter Verlauf. So kann schnell überprüft werden, ob die Verlängerungen alle richtig eingetragen worden sind.

| Gra        | Grab Verlauf Auflösung                                       |    |                |                  |          |             |            |       |                |  |  |  |  |  |
|------------|--------------------------------------------------------------|----|----------------|------------------|----------|-------------|------------|-------|----------------|--|--|--|--|--|
| & N        | 🆧 Neuer Verlauf 🔮 NKF prüfen 🛛 (17.07.2014 Ok Administrator) |    |                |                  |          |             |            |       |                |  |  |  |  |  |
| Geka<br>am | Gekauft<br>am                                                |    | 19.02.1969     | Nutzungsdauer 48 | Jahre    | Nutzende    | 18.02.2017 |       |                |  |  |  |  |  |
|            |                                                              |    |                |                  |          |             |            |       |                |  |  |  |  |  |
| N          | r.                                                           | 뮖  | Rechnung       | Einzahlung       | Gebühren | alt. N.Ende | bis        | Jahre | Bemerkung      |  |  |  |  |  |
| 1          |                                                              | Ja | NKF-Einbuchung | 17.07.2014       | 0.00     | 19.02.1969  | 18.02.1982 | 13    | NKF Eintragung |  |  |  |  |  |
| 2          |                                                              | Ja | Manuell        | 19.02.1982       | 690.00   | 19.02.1982  | 18.02.2012 | 30    | AK             |  |  |  |  |  |
| 3          |                                                              | Ja | 5420012010353  | 12.01.2012       | 125.00   | 19.02.2012  | 18.02.2017 | 5     |                |  |  |  |  |  |